1: Textbook information can be associated with your courses. The information is then displayed on the student's online course schedule. From the Faculty tab, make sure you are in the correct "Term". If the "Term" is incorrect, use the "Faculty Course Control" link to select a different "Term". Under the "Go Directly To" column, select "Textbooks".

| 1                      | Tion * *                                                                                                    |
|------------------------|----------------------------------------------------------------------------------------------------|
| rhees                  | s College                                                                                                    |
| k Gloria V. Sa         | iavage ( Site Manager   Personal Info   Legout )                                                                                                    |
| Faculty > Hom          | issions Parents Alumni Academics Students Faculty Business Office Financial Aid Compus Life Perspective Students Help Hy Pages                                                 |
|                        | Faculty Stdt nan 9 the Stendy                                                                                                    |
| ree Control            | Faculty Course Control SN 12 How Do L SN 12                                                                                                    |
| (                      | Faculty Course Control > Default View                                                                                                    |
| edules                 | Course List for Gloria V. Savage Select a link helow for printable pdf/distructions                                                                                            |
|                        | View Details View My Faculty Schedule                                                                                                    |
|                        | Summer 2008                                                                                                    |
| ch                     | Course Title Go Directly To Review or Print Tass Roster                                                                                                    |
| 2                      | ECON 231 A Economics Select Area  Enter Martism or Final Grades                                                                                                    |
| inager                 | Select Area Course Automations<br>Course Details Eater Tathack Information for Course(c)                                                                                       |
|                        | Grade Entry Class List Grade Entry Class List Enter Office Hours & Personal Information E                                                                                      |
|                        | Setup Textbooks Advise - Annnye Student Course Renistrations                                                                                                    |
| ourses                 | View Course List                                                                                                    |
|                        | Exciting Schoolaler 20 PZ                                                                                                    |
|                        | Tablity Schedungs                                                                                                    |
| llege                  | To Search for Facility Schedules, dick on the Course Facilities Search link<br>Students may be authorized to register for a course even if the course is full or if            |
| <u>nail</u><br>Library | Course Facilities Search. the student does not meet a requisite or has a schedule conflict. Click on a course to view authorizations or to add authorizations for tha do nume. |
| LUTALY                 | Time Country 2002                                                                                                    |
|                        | rem: Summer 2006<br>Division: All                                                                                                    |
|                        | Faculty: Gloria V. Savage                                                                                                    |
|                        | Course Total Authorizations                                                                                                    |
|                        | ECON 231 A 0                                                                                                    |
|                        | Course List                                                                                                    |
|                        |                                                                                                    |

2: On the "Textbook Entry" screen, you can add textbook info to a course.

| Faculty - Home   F                                                                              | Colleg                                                                                     | e                                                                                                    |                                                                 |                            |               |                   | Tiger                                    | Page 🕶 🍈<br>🐝<br>al 🐝 📢 |
|-------------------------------------------------------------------------------------------------|--------------------------------------------------------------------------------------------|----------------------------------------------------------------------------------------------------|-----------------------------------------------------------------|----------------------------|---------------|-------------------|------------------------------------------|-------------------------|
| e back Gloria V. Sav<br>Welcome Admiss<br>here: Faculty > Home                                  | age ( Site Manage<br>sions Parents                                                         | r   Personal Info   Logout )<br>Alumni   Academics   St                                                                                                    | udents Faculty                                                  | Business Office            | Financial Aid | Campus Life Persp | ective Students Help My Pages            |                         |
| ty Course Control<br>a Entry<br>v Schedules<br>20 Luni<br>se Authorization<br>sg<br>Search      | Faculty Course<br>Faculty Course<br>Course:<br>Course Title<br>Search Exist<br>Add New Tex | <u>se Control</u> - Textbook<br><u>Control</u> > <u>Default View</u> > To<br>ECON 231 A ▼<br>e: Economics<br>ing Textbooks To Assign<br>ttbook To Assign To Con | Entry<br>Entry<br>Term: Si<br>Division: Ur<br>To Course<br>Irse | ummer 2008<br>ndergraduate |               |                   | 운 Edit page ਚ                            | Printer Fri             |
| ext Manager<br>inks<br>Vages<br>opy Courses<br>bard<br>es College<br>es Email<br>-Potts Library | Textbooks<br>Title<br>No Textbook                                                          | Author(s)<br>is to display                                                                                                    | Price                                                           | Fee                        | ISBN          | Publisher         | Description                              |                         |
| <u>Policy   About Us   Co</u>                                                                   | <u>ntact Us   Campus</u>                                                                   | Directory                                                                                                    |                                                                 |                            |               | © 20              | 02-2008 Jenzabar, Inc. All rights reserv | ed. v6.4 SI             |

3: You can search for existing textbook information using search criteria. If you find the textbook already in the database, just click the box(es) under "Select" & then the "Assign Selected Textbook(s)" button.

| aculty - Home   Portal - Wir                                            | ndows Internet Explorer                                                              |                                         |                   |               |          |                  |                      |                           |
|-------------------------------------------------------------------------|--------------------------------------------------------------------------------------|-----------------------------------------|-------------------|---------------|----------|------------------|----------------------|---------------------------|
| 💽 🔻 🙋 https://tiger.                                                    | .voorhees.edu/ics/Faculty/                                                           |                                         |                   |               |          | • <mark>-</mark> | 😽 🗙 Live Sea         | rch                       |
| •                                                                       |                                                                                      |                                         |                   |               |          |                  |                      |                           |
| 🕸 🌈 Faculty - Home                                                      | e   Portal                                                                           |                                         |                   |               |          |                  | <u>6</u> • ⊠ •       | 🖶 👻 🔂 Page 👻 🍈 To         |
| Voorhees                                                                | s College                                                                            |                                         |                   |               |          |                  | <b>A</b>             | iger *<br>Portal 🐲 😻      |
| come back Gloria V. Se<br>ome Welcome Admi<br>u are here: Faculty > Hor | avage ( Site Manager   Personal Info   Lo<br>iissions Parents Alumni Academic<br>ome | ogout )<br>s Students Faculty Busines   | ss Office Financi | al Aid Campus | Life Per | spective St      | udents Help M        | ly Pages                  |
| culty                                                                   | Faculty                                                                              |                                         |                   |               |          |                  | 🖬 Edit               | page 🖶 Printer Frien      |
| aculty Course Control                                                   | Faculty Course Control - Text                                                        | book Search                             |                   |               |          |                  |                      | <b>%</b> ?                |
| irade Entry                                                             | Faculty Course Control > Default Vie                                                 | w > <u>Textbook Entry</u> > Textbook Se | arch              |               |          |                  |                      |                           |
| acility Schedules                                                       | Course: ECON 231 A                                                                   | Term: Summer 2008                       |                   |               |          |                  |                      |                           |
| ourse Authorization                                                     | Course Title: Economics                                                              | Division: Undergraduate                 |                   |               |          |                  |                      |                           |
| ising                                                                   | TCPN:                                                                                | Aution Smith                            |                   |               |          |                  |                      |                           |
| rse Search                                                              | ISBN:                                                                                | Publisher:                              |                   |               |          |                  |                      |                           |
| ldd a Page                                                              | Add New Textbook To Assign T                                                         | o Course                                |                   |               |          |                  |                      |                           |
| Context Manager                                                         | Touthaste                                                                            |                                         |                   |               |          |                  |                      |                           |
| k Links                                                                 | Select Title                                                                         |                                         | Author(s)         | Price         | Fee      | ISBN             | Publisher            | Description               |
| v Pages                                                                 | Inclusive anbd Special R                                                             | ecreation                               | Smith             | 117.89        | 0        |                  |                      |                           |
| Copy Courses                                                            | Assign Selected Textboo                                                              | ok(s) Cancel                            |                   |               |          |                  |                      |                           |
| kboard                                                                  | -                                                                                    |                                         |                   |               |          |                  |                      |                           |
| rhees College                                                           |                                                                                      |                                         |                   |               |          |                  |                      |                           |
| mees Email<br>ht-Potts Library                                          |                                                                                      |                                         |                   |               |          |                  |                      |                           |
|                                                                         |                                                                                      |                                         |                   |               |          |                  |                      |                           |
|                                                                         |                                                                                      |                                         |                   |               |          |                  |                      |                           |
|                                                                         |                                                                                      |                                         |                   |               | -        |                  |                      |                           |
| acy Policy   About US   1                                               | Contact Us   Campus Directory                                                        |                                         |                   |               | U        | 2002-2008 3      | enzabar, inc. All ng | Ints reserved, vo.4 SP2 P |
|                                                                         |                                                                                      |                                         |                   |               |          |                  |                      |                           |
|                                                                         |                                                                                      |                                         |                   |               |          |                  |                      |                           |
|                                                                         |                                                                                      |                                         |                   |               |          |                  |                      |                           |
|                                                                         |                                                                                      |                                         |                   |               |          |                  |                      |                           |
|                                                                         |                                                                                      |                                         |                   |               |          |                  |                      |                           |
|                                                                         |                                                                                      |                                         |                   |               |          |                  |                      |                           |

4: If you do not find the correct textbook information for the course, you can add new textbook information. Just fillin the form and hit "Save" or "Save and Add Another" to add a 2<sup>nd</sup> textbook to the course.

| Faculty - Home   Portal - Windo                                                   | ows Internet Explorer                                                                            |                                                                              |
|-----------------------------------------------------------------------------------|--------------------------------------------------------------------------------------------------|------------------------------------------------------------------------------|
| 🚱 💿 🔻 🙋 https://tiger.voi                                                         | orhees.edu/ics/Faculty/                                                                          | 🗸 🔒 😚 🗙 Live Search 🖉                                                        |
| <b>€</b> •                                                                        |                                                                                                  |                                                                              |
| 😭 🏟 🏉 Faculty - Home   F                                                          | Portal                                                                                           | 🙆 🔻 🗟 👻 🖶 Page 🕶 🎯 Tools 🤊                                                   |
| Voorhees                                                                          | College                                                                                          | Tiger 🗳 🗳                                                                    |
| Welcome back Gloria V. Sav<br>Home Welcome Admiss<br>You are here: Faculty > Home | age ( Site Manager   Personal Info   Logout )<br>sions Parents Alumni Academics Students Faculty | Business Office Financial Aid Campus Life Perspective Students Help Hy Pages |
| Faculty                                                                           | Faculty                                                                                          | 🗟 Edit page 🖶 Printer Friendly                                               |
| Faculty Course Control                                                            | Faculty Course Control - Add a Textbook                                                          | S 7                                                                          |
| Grade Entry                                                                       | Faculty Course Control > Default View > Textbook Entry > Add                                     | a Textbook                                                                   |
| Facility Schedules     How Do I     Course Authorization                          | Course: ECON 231 A<br>Course Title: Economics                                                    | Term: Summer 2008<br>Division: Undergraduate                                 |
| Course Search                                                                     | Book Title:* Author:                                                                             | Separate multiple author names with semicolons.                              |
| Context Manager                                                                   | Price (\$): Fee (\$):                                                                            |                                                                              |
|                                                                                   | ISBN: Publisher:                                                                                 |                                                                              |
| Quick Links<br>My Pages                                                           | Description:                                                                                     | *                                                                            |
| Expr Courses                                                                      |                                                                                                  | <b>*</b>                                                                     |
| Dia al da a a d                                                                   | Save Save and Add Another. Cancel                                                                |                                                                              |
| Voorhees College                                                                  |                                                                                                  |                                                                              |
| Voorhees Email                                                                    |                                                                                                  |                                                                              |
| Wright-Potts Library                                                              |                                                                                                  |                                                                              |
|                                                                                   |                                                                                                  |                                                                              |
|                                                                                   |                                                                                                  |                                                                              |
| Privacy Policy   About Us   Co                                                    | Intact Us   Campus Directory                                                                     | © 2002-2006 Jenzabar, Inc. All rights reserved. Vo.4 SH2 hr7L                |
|                                                                                   |                                                                                                  |                                                                              |
|                                                                                   |                                                                                                  |                                                                              |
|                                                                                   |                                                                                                  |                                                                              |
|                                                                                   |                                                                                                  |                                                                              |
|                                                                                   |                                                                                                  |                                                                              |
| lone                                                                              |                                                                                                  | Internet   Protected Mode: On (# 100%)                                       |